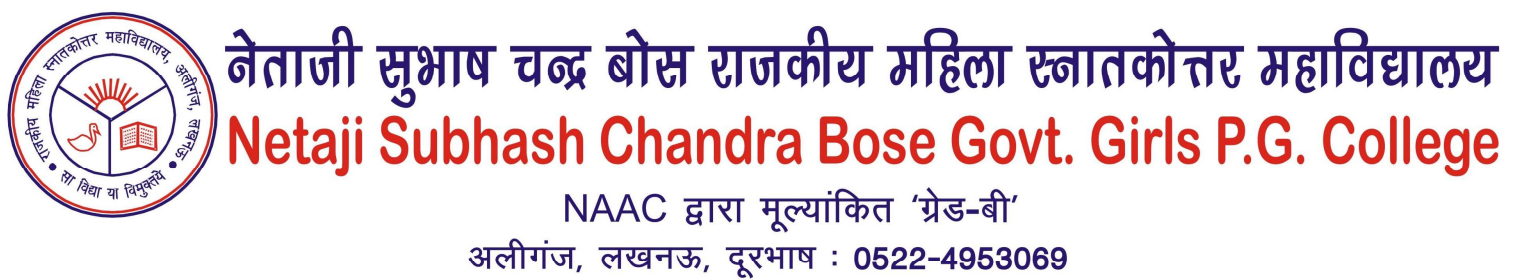

Website : nscbonline.in, nscbggpgc.org, Email :nscbggdc@gmail.com

दिनांक: 15.09.2023

आवश्यक सूचना

समस्त छात्राओं को सूचित किया जाता है कि सभी छात्राओं के मतदाता पहचान पत्र से सम्बंधित निम्न सूचना भरकर संबंधित प्राध्यापक को आवश्यक रूप से उपलब्ध करना सुनिश्चित करें:-

- 1. मतदाता पहचान पत्र का EPIC number वेबसाइट पर Student Login Section में अपडेट करें।
- 2. मतदाता पहचान पत्र ना हो तो उक्त छात्रायें वेबसाइट https://voters.eci.gov.in/ पर जा कर फॉर्म 6 भरकर अपना पंजीकरण कराकर Reference Number प्राप्त करें।
- महाविद्यालय की वेबसाइट पर Student Login Section में जाकर अपना EPIC / Form 6 का Reference Number/ Acknowledgment Number दिनांक 16 से 20 September 2023 तक अपडेट करें।
- 4. संबंधित प्राध्यापक के पास जाकर उक्त संबंधित सभी जानकारी दें तथा मतदाता पहचान पत्र / भरे हुए फॉर्म फॉर्म 6 की प्रतिलिपि दिनांक 20 Sept 2023 तक अवश्य रूप से जमा करायें।`

| Sr. No. | Class $(1^{st} / 2^{nd} / 3^{rd} Year)$ | Contact To                                        |
|---------|-----------------------------------------|---------------------------------------------------|
| 1.      | B.Com.                                  | Dr. Kranti Singh, Dr. Rashmi Agrawal              |
| 2.      | B.Sc. (PCM & ZBC)                       | Prof. Kanchan Lata, Dr. Parul Mishra,             |
|         |                                         | Dr. Shraddha                                      |
| 3.      | MA-Economics & MA-AIH                   | Dr. Poonam Verma                                  |
| 4.      | MA-Sociology                            | Dr. Vishakha Kamal                                |
| 5.      | MA-Home Science &                       | Dr. Jyoti                                         |
|         | M.ScZoology                             |                                                   |
| 6.      | BA                                      | महाविद्यालय में नोटिस बोर्ड / सूचना पटल पर देखें। |

आज्ञा से प्राचार्य